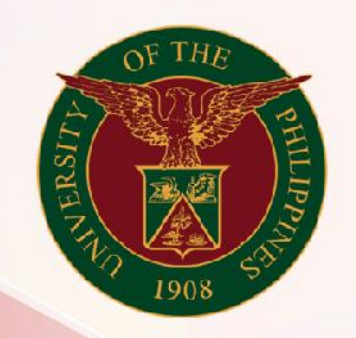

# University of the Philippines

# SPCMIS

Supplies, Procurement, and Campus Management Information System

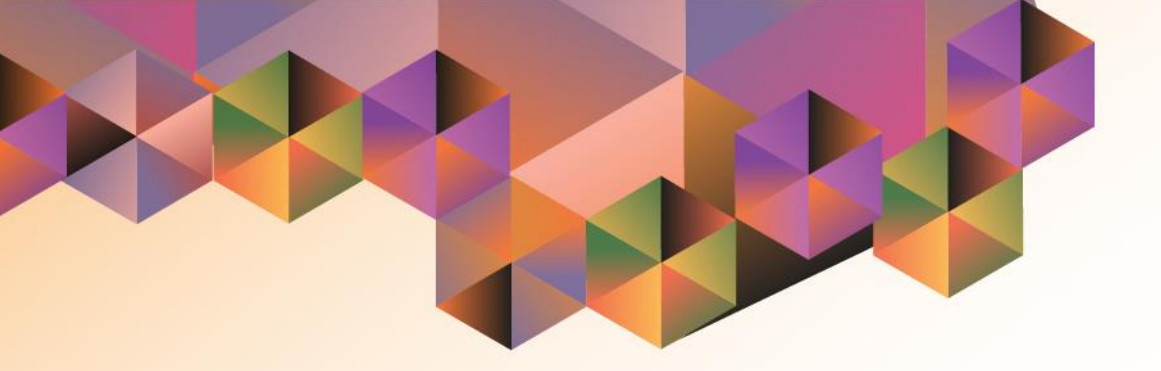

# Generation of PPMP Report for Non Common Use Items

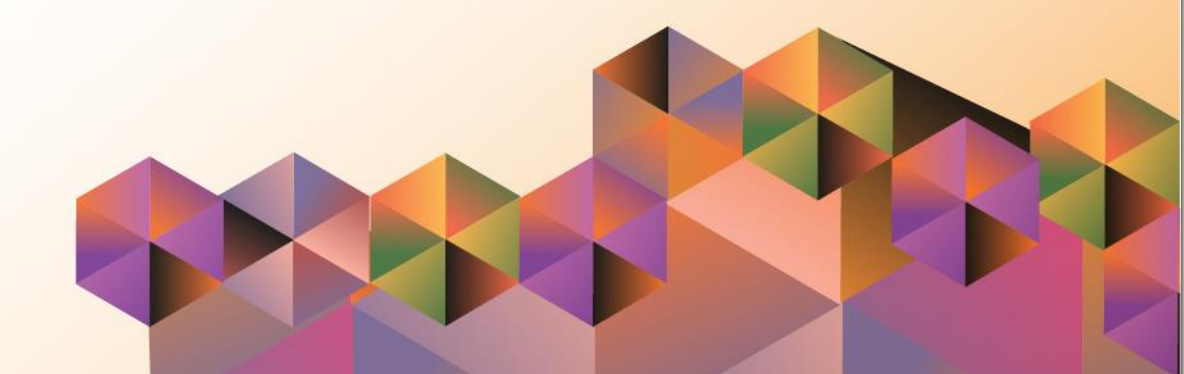

# SPCMIS User Manual iProcurement

| Author:        | Julius Ermitanio, Michael Angelo Soliven, Reah Mae Supnet & Carlo Martin Evangelista |
|----------------|--------------------------------------------------------------------------------------|
| Creation Date: | 27 October 2014                                                                      |
| Last Updated:  | 28 February 2017                                                                     |
| Document Ref:  | SPCMIS User Manual – Generation of PPMP for Non Common Use Item                      |
| Version:       | 3.1                                                                                  |

# Approvals:

Recommending Approval:

Approved by:

## 1. DOCUMENT CONTROL

## 1.1 Change Record

| Date              | Author                                        | Version | Change Reference: |
|-------------------|-----------------------------------------------|---------|-------------------|
| 27 October 2014   | Julius Ermitanio &<br>Michael Angelo Soliven  | 1.0     | Initial           |
| 28 November 2014  | Julius Ermitanio &<br>Michael Angelo Soliven  | 2.0     | Update            |
| 22 September 2016 | Reah Mae Supnet &<br>Carlo Martin Evangelista | 3.0     | Major Revision    |
| 28 February 2017  | Reah Mae Supnet                               | 3.1     | Update            |

## 2. Description

| Script IDUMSP010531Script NameGenerate a PPMP report for Non-Common Use ItemsInformation SystemSupplies, Procurement, and Campus Management Information<br>SystemFunctional DomainiProcurement PPMP RequesterPurposeTo generate a PPMP report for Non-Common Use ItemsData RequirementSubmitted PPMP for Non Common Use ItemsDependenciesGenerating a printed output/report of a created and submitted<br>PPMP for Non Common Use ItemsAuthorJulius Ermitanio, Michael Angelo Soliven, Reah Mae Supnet &<br>Carlo Martin Evangelista |                    |                                                               |
|----------------------------------------------------------------------------------------------------|--------------------|---------------------------------------------------------------|
| Script Name<br>Information SystemGenerate a PPMP report for Non-Common Use ItemsSupplies, Procurement, and Campus Management Information<br>SystemFunctional Domain<br>Purpose<br>Data Requirement<br>DependenciesScenarioGenerating a printed output/report of a created and submitted<br>PPMP for Non Common Use ItemsGenerating a printed output/report of a created and submitted<br>PPMP for Non Common Use ItemsAuthor                                                                                                    | Script ID          | UMSP010531                                                    |
| Information SystemSupplies, Procurement, and Campus Management Information<br>SystemFunctional Domain<br>PurposeiProcurement PPMP Requester<br>To generate a PPMP report for Non-Common Use ItemsData Requirement<br>DependenciesSubmitted PPMP for Non Common Use ItemsGenerating a printed output/report of a created and submitted<br>PPMP for Non Common Use ItemsAuthorJulius Ermitanio, Michael Angelo Soliven, Reah Mae Supnet &<br>Carlo Martin Evangelista                                                                  | Script Name        | Generate a PPMP report for Non-Common Use Items               |
| Functional Domain<br>PurposeSystemData Requirement<br>DependenciesSubmitted PPMP for Non Common Use ItemsScenarioGenerating a printed output/report of a created and submitted<br>PPMP for Non Common Use ItemsAuthorJulius Ermitanio, Michael Angelo Soliven, Reah Mae Supnet &<br>Carlo Martin Evangelista                                                                                                    | Information System | Supplies, Procurement, and Campus Management Information      |
| Functional Domain<br>PurposeiProcurement PPMP Requester<br>To generate a PPMP report for Non-Common Use ItemsData Requirement<br>DependenciesSubmitted PPMP for Non Common Use ItemsScenarioGenerating a printed output/report of a created and submitted<br>PPMP for Non Common Use ItemsAuthorJulius Ermitanio, Michael Angelo Soliven, Reah Mae Supnet &<br>Carlo Martin Evangelista                                                                                                    |                    | System                                                        |
| PurposeTo generate a PPMP report for Non-Common Use ItemsData RequirementSubmitted PPMP for Non Common Use ItemsDependenciesGenerating a printed output/report of a created and submitted<br>PPMP for Non Common Use ItemsAuthorJulius Ermitanio, Michael Angelo Soliven, Reah Mae Supnet &<br>Carlo Martin Evangelista                                                                                                    | Functional Domain  | iProcurement PPMP Requester                                   |
| Data Requirement<br>DependenciesSubmitted PPMP for Non Common Use ItemsScenarioGenerating a printed output/report of a created and submitted<br>PPMP for Non Common Use ItemsAuthorJulius Ermitanio, Michael Angelo Soliven, Reah Mae Supnet &<br>Carlo Martin Evangelista                                                                                                    | Purpose            | To generate a PPMP report for Non-Common Use Items            |
| Dependencies   Generating a printed output/report of a created and submitted     Scenario   Generating a printed output/report of a created and submitted     PMP for Non Common Use Items   Julius Ermitanio, Michael Angelo Soliven, Reah Mae Supnet & Carlo Martin Evangelista                                                                                                    | Data Requirement   | Submitted PPMP for Non Common Use Items                       |
| ScenarioGenerating a printed output/report of a created and submitted<br>PPMP for Non Common Use ItemsAuthorJulius Ermitanio, Michael Angelo Soliven, Reah Mae Supnet &<br>Carlo Martin Evangelista                                                                                                    | Dependencies       |                                                               |
| AuthorPPMP for Non Common Use ItemsJulius Ermitanio, Michael Angelo Soliven, Reah Mae Supnet &<br>Carlo Martin Evangelista                                                                                                    | Scenario           | Generating a printed output/report of a created and submitted |
| Author Julius Ermitanio, Michael Angelo Soliven, Reah Mae Supnet & Carlo Martin Evangelista                                                                                                    |                    | PPMP for Non Common Use Items                                 |
| Carlo Martin Evangelista                                                                                                    | Author             | Julius Ermitanio, Michael Angelo Soliven, Reah Mae Supnet &   |
|                                                                                                    |                    | Carlo Martin Evangelista                                      |

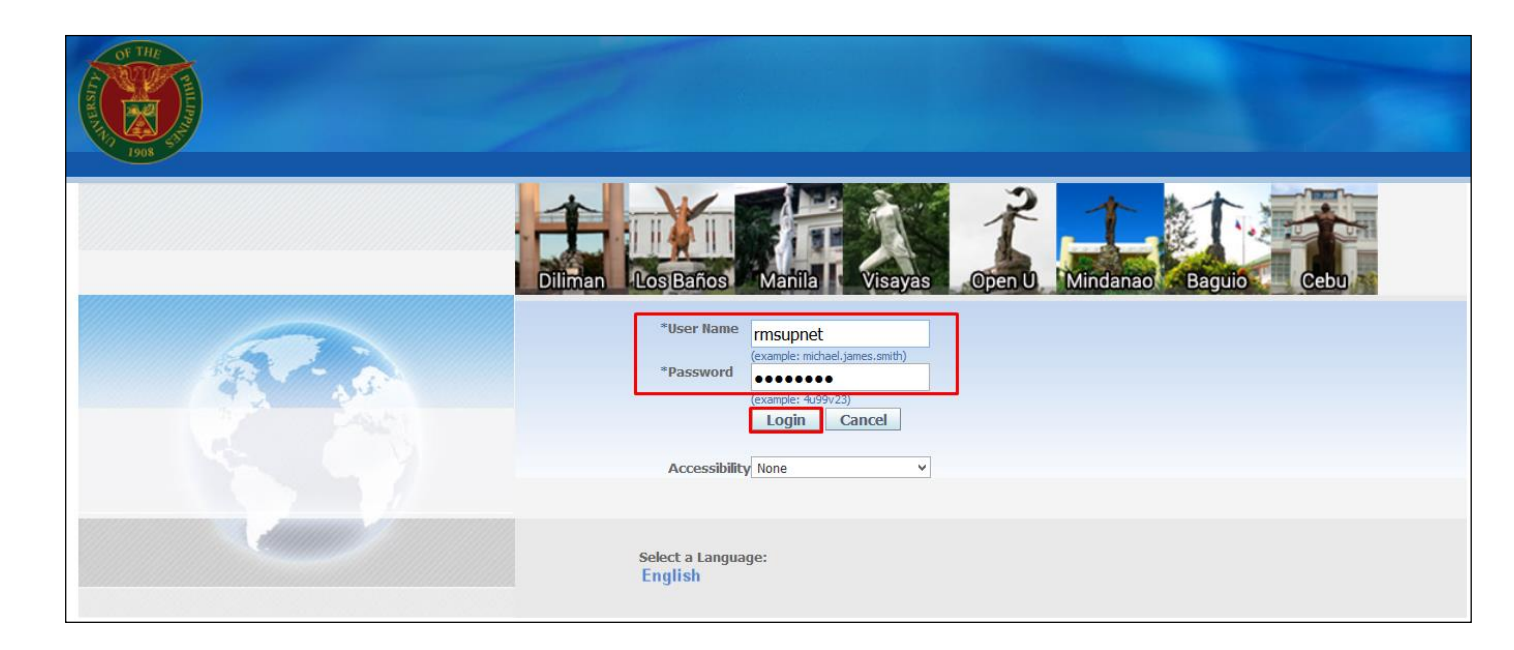

#### Step 1. Go to uis.up.edu.ph

**Step 2.** Log-in your credentials (e.g. *username* and *password*)

| University of the Philippir                                                                | ies             |                                                                       |                                                                             |               |          |
|--------------------------------------------------------------------------------------------|-----------------|-----------------------------------------------------------------------|-----------------------------------------------------------------------------|---------------|----------|
| 1908                                                                                       |                 |                                                                       |                                                                             |               |          |
| nterprise Search 🛛 All                                                                     |                 |                                                                       | Go Search Re                                                                | sults Display | Preferen |
| )racle Applications Home Page                                                              |                 |                                                                       |                                                                             |               |          |
| Main Menu                                                                                  | Worklist        |                                                                       |                                                                             |               |          |
| Personalize                                                                                |                 |                                                                       |                                                                             |               |          |
| Application Diagnostics                                                                    | From            | Туре                                                                  | Subject                                                                     | Sent 🔻        | Due      |
| 🕀 🛅 General Ledger Budget Analyst, UPLB                                                    | Evangelista     | , Carlo Martin Requisition                                            | Purchase Requisition 6 has been rejected                                    | 02-Sep-2      | 016      |
| 🕀 🛅 General Ledger Super User, UPLB                                                        | Evangelista     | , Carlo Martin Requisition                                            | Purchase Requisition 16 has been rejecte                                    | d 02-Sep-2    | 016      |
| 🗄 🛄 iProcurement PPMP Requester, UPS                                                       |                 | Total                                                                 | 0                                                                           |               |          |
| Procurement PR Requester, UPLB Procurement PR Requester, UPV Procurement PR Requester, UPV | TIP Vaca<br>Wor | a <u>tion Rules</u> - Redirect or<br><u>klist Access</u> - Specify wh | auto-respond to notifications.<br>iich users can view and act upon your not | ifications.   |          |
| Payables Accountant, UPLB Payables Approver, UPLB                                          |                 |                                                                       |                                                                             |               |          |

Step 3. On the Main Menu, select *iProcurement PPMP Requester, UP* 

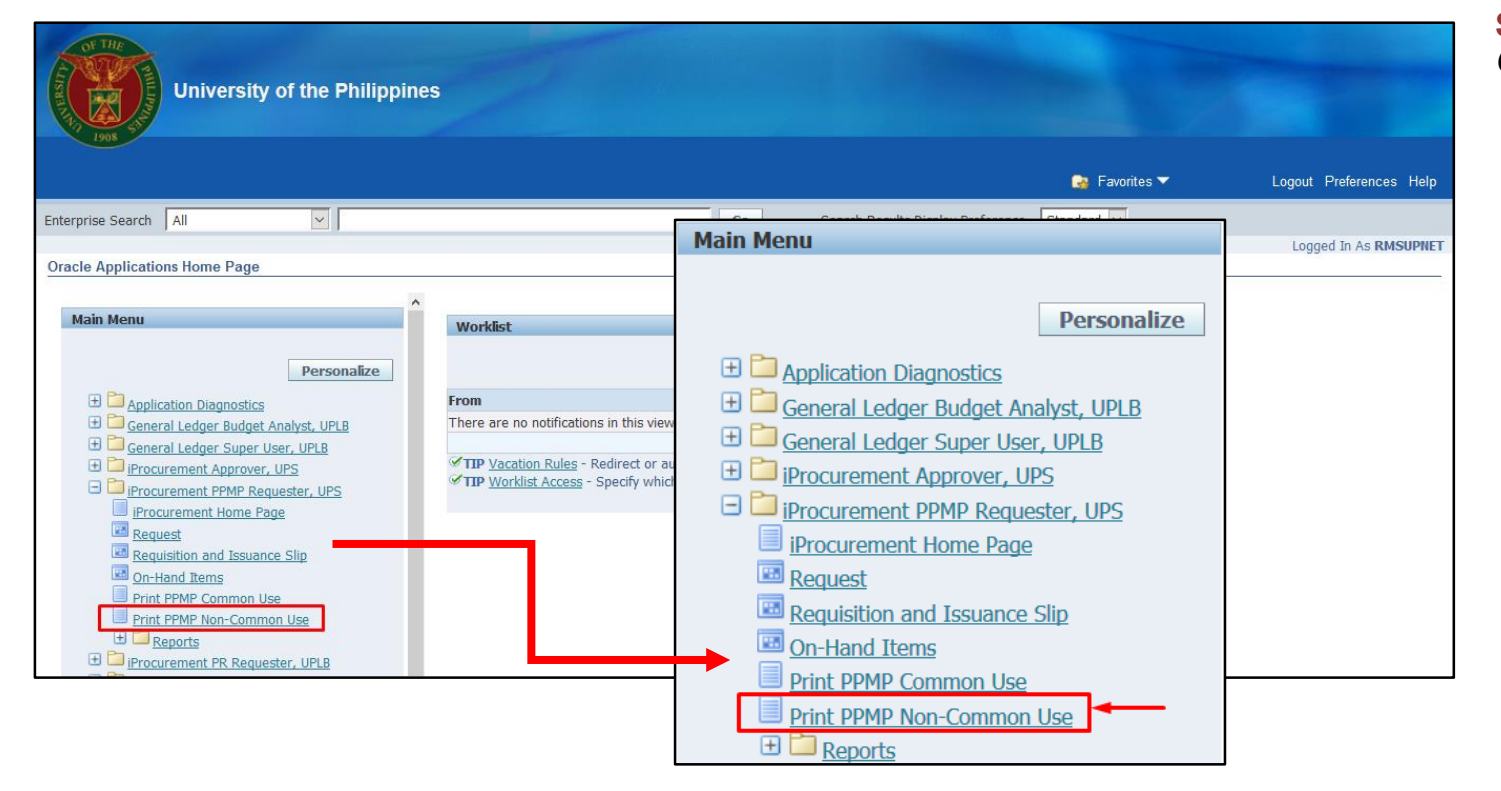

#### Step 4. Select Print PPMP Non-Common Use

| iProc                      | urement PPMP Requester, UI        | PS                |               |                                |
|----------------------------|-----------------------------------|-------------------|---------------|--------------------------------|
|                            |                                   | 🏛 Navigator 🔻     | 😪 Favorites 🔻 | Home Logout Preferences Help   |
|                            | 0                                 |                   |               | 0                              |
|                            | Layout                            |                   |               | Review                         |
| Schedule Request: Parame   | eters                             |                   |               |                                |
| * Indicates required field |                                   |                   |               | Cancel Submit Step 1 of 3 Next |
| Program Name               | UP Project Procurement Management | Plan (Common Use) |               |                                |
| Request Name               |                                   |                   |               | T                              |
|                            | * Year                            |                   |               |                                |
|                            | Submitted By                      |                   | 2             |                                |
|                            | Certified Fund Availability       |                   | N Q           |                                |
|                            | Approved By                       |                   | <b>N</b>      |                                |

**Step 5.** *Schedule Request: Parameters* window will appear.

Enter the Year then click Next.

| iProcurement PPMP Req                                                 | uester, UPS                  |               |               |                              |
|-----------------------------------------------------------------------|------------------------------|---------------|---------------|------------------------------|
|                                                                       |                              | 🏛 Navigator 🔻 | 😝 Favorites 🔻 | Home Logout Preferences Help |
| <b>O</b>                                                              |                              | 0             |               |                              |
| Parameters                                                            |                              | Layout        |               | Review                       |
| chedule Request: Layout                                               |                              |               |               |                              |
| Program Name UP Project Procurement<br>Request Name<br>Layout Setting | Management Plan (Common Use) |               | Cancel        | Submit Back Step 2 of 3 Next |
| *For Language *Template Name                                          | Template Language *Format    |               |               |                              |
| American English RTF_PPMP 🔄 🔍                                         | English 🔄 🔍 PDF              | ы 🔍           |               |                              |

#### Step 6. Schedule Request: Layout window will appear

then click Next

|                                                               | ew                                                                                   |                            |                    |         |              |            |      |                |              |             |    |
|---------------------------------------------------------------|--------------------------------------------------------------------------------------|----------------------------|--------------------|---------|--------------|------------|------|----------------|--------------|-------------|----|
|                                                               |                                                                                      |                            |                    |         |              |            |      | Cance <u>l</u> | Bac <u>k</u> | Step 3 of 3 | Su |
| Name                                                          |                                                                                      |                            |                    |         |              |            |      |                |              |             |    |
| Concurrent<br>Language Settin<br>Language<br>American Englisi | Program Name<br>Request Name<br>Operating Unit<br>Igs<br>Territory Nu<br>Philippines | UP Project<br>meric Charac | Procurement<br>ter | Managen | nent Plan (C | ommon Use) |      |                |              |             |    |
| Parameters                                                    |                                                                                      |                            |                    |         |              |            |      |                |              |             |    |
|                                                               | Voor                                                                                 | 2017                       |                    |         |              |            |      |                |              |             |    |
| Certified Fu                                                  | Submitted By<br>nd Availability<br>Approved By                                       |                            |                    |         |              |            |      |                |              |             |    |
| Certified Fu<br>Layout                                        | Submitted By<br>nd Availability<br>Approved By                                       |                            |                    |         |              |            |      |                |              |             |    |
| Certified Fu<br>Layout<br>Layout Settings<br>For Language     | Submitted By<br>nd Availability<br>Approved By                                       | me Languago                | e Output Forr      | nat     |              |            | <br> | _              | _            | _           |    |

Step 7. Schedule Request: Review window will appear review the information

then click Submit

| iProcurement PPMP Requester, UPS                                                                                 |                     |               |                         |
|----------------------------------------------------------------------------------------------------|---------------------|---------------|-------------------------|
| 1908                                                                                                    | 🏫 Navigator 🔻       | 😝 Favorites 🔽 | Home Logout Preferences |
| Information<br>Your request for UP Project Procurement Management Plan (Common Use)<br>The Request ID is 2144834 | ) has been schedule | d.            | <u> </u>                |

Step 8. A *Confirmation* will appear that shows the *Request ID* 

then click OK

| OF THE<br>JOB ST                                    | iProcurement PPMP Requester, UPS                    |                |            |                      |                 |              |                    |
|-----------------------------------------------------|-----------------------------------------------------|----------------|------------|----------------------|-----------------|--------------|--------------------|
|                                                     |                                                     | 🏦 Navigator    | <b>-</b> 🕞 | Favorites 🔻          | Home Log        | out Prefe    | erences Help       |
| Requests<br>View Last 24<br>Requests Sum<br>Refresh | hours v Go<br>mary Table                            |                |            |                      | Search          | Subm         | nit Request        |
| Request ID                                          | Name                                                | Phase          | Status     | Scheduled Date       | Details         | Output       | Republish          |
| 2144834                                             | UP Project Procurement Management Plan (Common Use) | Completed      | Normal     | 28-Sep-2016 18:03:24 |                 | æ            | D.                 |
| 2144644                                             | UP Project Procurement Management Plan (Common Use) | Completed      | Normal     | 28-Sep-2016 16:47:32 |                 | J.           |                    |
| 2144642                                             | UP Project Procurement Management Plan (Common Use) | Completed      | Normal     | 28-Sep-2016 16:46:41 | Ţ               | æ            | Do -               |
| Privacy State                                       | Home Logou                                          | ut Preferences | Help       |                      | Copyright (c) 2 | 006, Oracle. | All rights reserve |

Step 9. *Request* window will appear.

Click **Refresh** button until the **Phase** becomes **Completed** and the **Status** becomes **Normal.** 

Click ( Journal of the report.

#### **Result Information:**

#### **Expected Results:**

Generate PPMP report for Non-Common Use Items

DISCLAIMER: The screenshots in this document are for illustration purposes only and may not be the same as the final user interface